# Informações da camada

Nesta seção, você aprenderá mais sobre as camadas. Na seção Camadas , explicamos como encontrar camadas. Agora, queremos aprofundar o assunto, mostrando como explorar informações detalhadas sobre isso.

Na página da lista de camadas, clique na camada em que você está interessado. A *página Camada* será aberta.

### **Italian Towers**

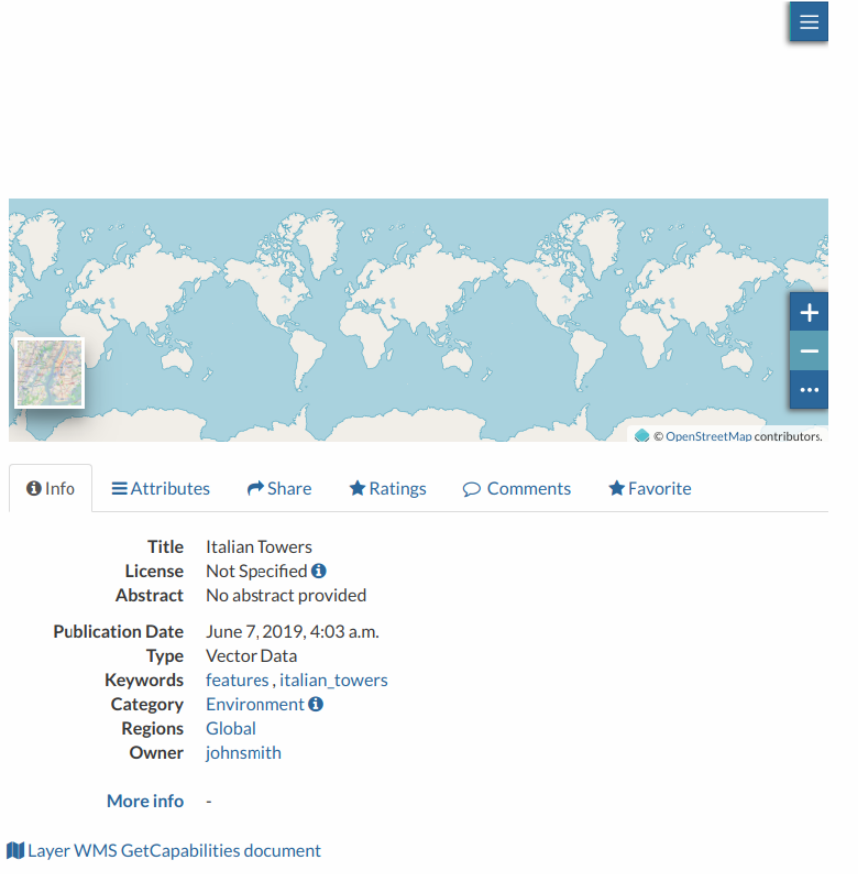

|                                   | Download Layer                                                                                                    |
|-----------------------------------|----------------------------------------------------------------------------------------------------|
|                                   | Metadata Detail                                                                                                    |
|                                   | Editing Tools                                                                                                    |
|                                   | View Layer                                                                                                    |
|                                   | Download Metadata                                                                                                    |
| Leg<br>Default                    | end<br><sup>Point</sup><br>ed Square                                                                                                    |
| Maj                               | os using this layer                                                                                                    |
| This                              | layer is not currently used in any maps.                                                                                                    |
| Cre                               | ate a map using this layer                                                                                                    |
| Click<br>base                     | the button below to generate a new map<br>d on this layer.                                                                                                    |
|                                   | Create a Map                                                                                                    |
| Adc<br>Reg<br>Click               | I the layer to an existing map<br>ioni Italiane Map •<br>the button below to add the layer to the<br>ted map.                                                                            |
|                                   | Add to Map                                                                                                    |
| Stv                               | les                                                                                                    |
| The<br>laye<br>map                | following styles are associated with this<br>r. Choose a style to view it in the preview                                                                                                 |
| ● (d                              | efault style) Default Point                                                                                                    |
| Ref<br>this                       | resh Attributes and Statistics of<br>layer                                                                                                    |
| Click<br>refre<br>If the<br>set o | K the button below to allow GeoNode<br>eshing the list of available Layer Attributes.<br>e option 'WPS_ENABLED' has been also<br>on the backend, it will recalculate their<br>clies to a |

Refresh Attributes and Statistics

#### Clear the Server Cache of this layer

Click the button below to wipe the tile-cache of this layer.

Empty Tiled-Layer Cache

### Permissions

Click the button below to change the permissions of this layer.

Change Layer Permissions

#### About

Owner, Point of Contact, Metadata Author

Johnsmith John Smith Foundation

### Informações da camada

Como mostra a figura acima, a página Camada é dividida em três seções principais:

- 1. a seção Visualização da camada, sob o título
- 2. a seção Guias , na visualização da camada
- 3. a seção Ferramentas, no lado direito da página

## Visualização de camada

A visualização de camada mostra a camada em um mapa com funcionalidades muito básicas:

- o Switch Map Base que permite alterar o mapa base;
- a ferramenta Mais / menos zoom para aumentar e diminuir a visualização;
- a ferramenta Zoom na extensão máxima para que o zoom caiba no tamanho da camada;

0

John Smith 🗸

Q Search

- a ferramenta Query Objects para recuperar informações sobre os objetos do mapa clicando no mapa;
- a ferramenta Imprimir para imprimir a visualização.

GeoNode Data ~ Maps ~ About ~

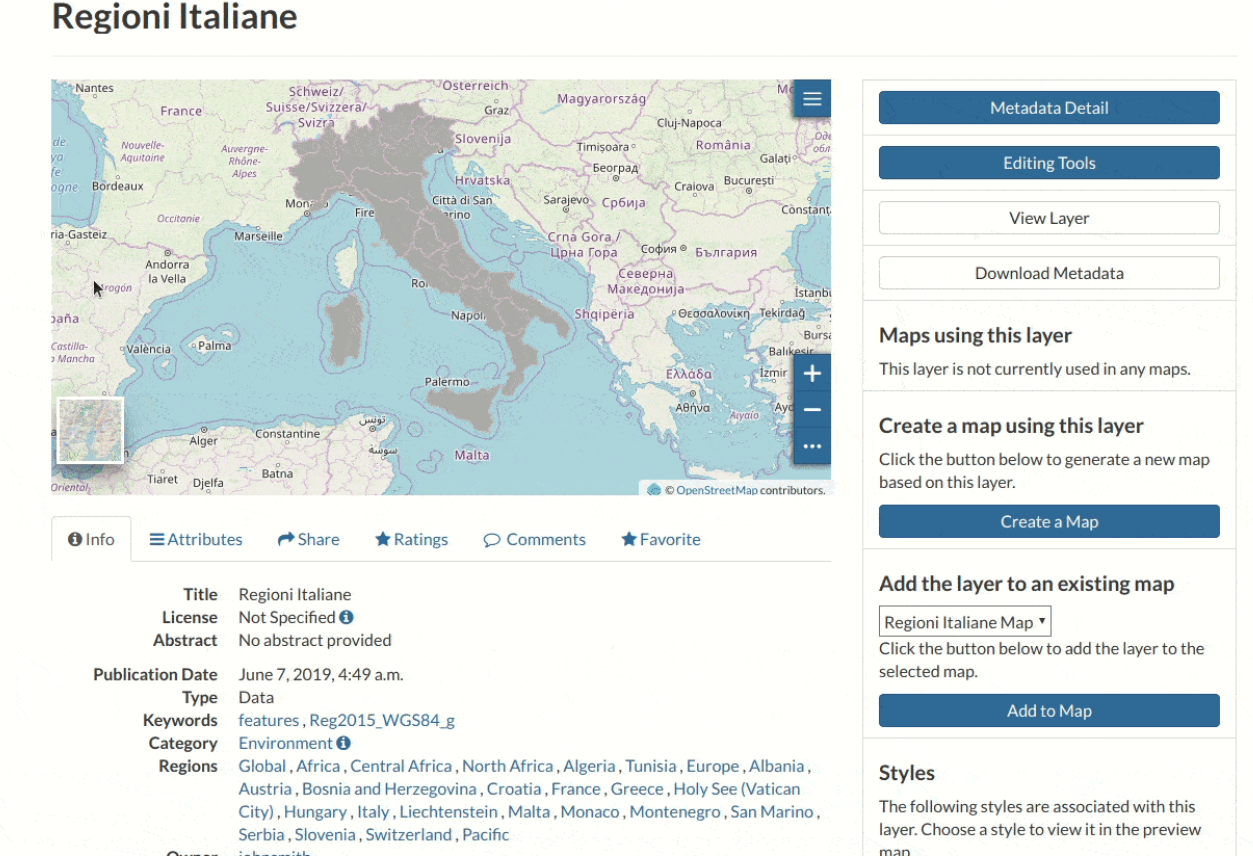

Visualização da camada

O visualizador de mapa GeoNode é baseado no MapStore, consulte a Documentação do MapStore para saber mais.

## Seções de guias

A *página Camada* mostra algumas seções de guias que contêm informações diferentes sobre a camada:

 A guia *Informações* está ativa por padrão. Esta seção da guia mostra alguns metadados da camada, como seu título, resumo, data de publicação etc. Os metadados também indicam o proprietário da camada, quais são as categorias de tópicos às quais a camada pertence e quais regiões são afetadas.

| 1 Info                                                      | ■Attribute                   | es 🎓 Share                                                                                                    | ★ Ratings       |           | ★ Favorite |  |  |  |
|-------------------------------------------------------------|------------------------------|----------------------------------------------------------------------------------------------------|-----------------|-----------|------------|--|--|--|
|                                                             | Title<br>License<br>Abstract | Regioni Italiane<br>Not Specified <b>1</b><br>No abstract provided                                                                                                    |                 |           |            |  |  |  |
| Publication Date<br>Type<br>Keywords<br>Category<br>Regions |                              | June 7, 2019, 4:49 a.m.<br>Data<br>features , Reg2015_WGS84_g<br>Environment <b>1</b><br>Global , Africa , Central Africa , North Africa , Algeria , Tunisia , Europe , Albania ,<br>Austria , Bosnia and Herzegovina , Croatia , France , Greece , Holy See (Vatican<br>City) , Hungary , Italy , Liechtenstein , Malta , Monaco , Montenegro , San Marino , |                 |           |            |  |  |  |
|                                                             | Owner                        | johnsmith                                                                                                    | Switzen and , r | acine     |            |  |  |  |
|                                                             | More info                    | -                                                                                                    |                 |           |            |  |  |  |
| Language<br>Supplemental<br>Information                     |                              | English<br>No information provided                                                                                                    |                 |           |            |  |  |  |
|                                                             |                              | Guia                                                                                                    | Informações     | da camada |            |  |  |  |

 A guia Atributos mostra a estrutura de dados atrás da camada. Todos os atributos estão listados e para cada um deles algumas estatísticas (por exemplo, o intervalo de valores) são estimadas (se possível).

| GeoNo              | de      | Data ∨ Map  | os 🗸 A  | bout 🗸   |         |                               | Q Search John Smith                                                  |
|--------------------|---------|-------------|---------|----------|---------|-------------------------------|----------------------------------------------------------------------|
| Italian To         | wers    | 5           |         |          |         |                               |                                                                      |
|                    |         |             |         |          |         |                               | Download Layer                                                       |
| 87 <sup>63</sup> 1 |         |             | 200 30  |          |         | and the second                | Metadata Detail                                                      |
|                    | - Carel |             |         | Sale and |         | A. F.                         | Editing Tools                                                        |
| No Co              | 5 mg    |             |         | 5 mg     |         | at the set                    | View Layer                                                           |
|                    |         |             | 7       |          | S y     |                               | Download Metadata                                                    |
|                    |         |             |         |          | 2       | +                             | Legend                                                               |
| AL.                |         |             |         |          |         |                               | <ul> <li>Red Square</li> </ul>                                       |
| _                  | 1       |             |         |          |         | © OpenStreetMap contributors. | Maps using this layer                                                |
| € Info ≡Attr       | ributes | Are Share   | Ratings |          | nents 1 | Favorite                      | This layer is not currently used in any maps.                        |
| Attribute Name     | Label   | Description | Range   | Average  | Median  | Standard Deviation            | Create a map using this layer                                        |
| fid                |         |             | NA      |          |         |                               | Click the button below to generate a new map<br>based on this layer. |
| city               |         |             | NA      |          |         |                               | Create a Map                                                         |
| name               |         |             | NA      |          |         |                               |                                                                      |
| height             |         |             | NA      |          |         |                               | Add the layer to an existing map                                     |

Guia Atributos da camada

• A guia *Compartilhar* fornece os links para a camada compartilhar através da mídia social ou e-mail.

| <li>Info</li>                         | ■Attributes | A Share | ★ Ratings    |            | <b>★</b> Favorite |
|---------------------------------------|-------------|---------|--------------|------------|-------------------|
| Share<br>• Email                      | This Layer  |         |              |            |                   |
| <ul><li>Twitte</li><li>Goog</li></ul> | er<br>le +  |         |              |            |                   |
|                                       |             | Comp    | artilhamento | de Camadas |                   |
|                                       |             |         |              |            |                   |

• Você pode Classifique a camada através do sistema de Avaliação .

| <li>Info</li>             | ■Attributes | Are Share | ★ Ratings |  | ★ Favorite |  |  |
|---------------------------|-------------|-----------|-----------|--|------------|--|--|
| Rate this                 | layer       |           |           |  |            |  |  |
| $\odot \star \star \star$ | **          |           |           |  |            |  |  |
| Average                   | Rating      |           |           |  |            |  |  |
| ★★★★<br>(2)               | ¢           |           |           |  |            |  |  |
| Classifique a camada      |             |           |           |  |            |  |  |

• Na seção da guia *Comentários*, você pode postar seu comentário. Clique em Adicionar comentário , insira seu comentário e clique em Enviar comentário para publicá-lo.

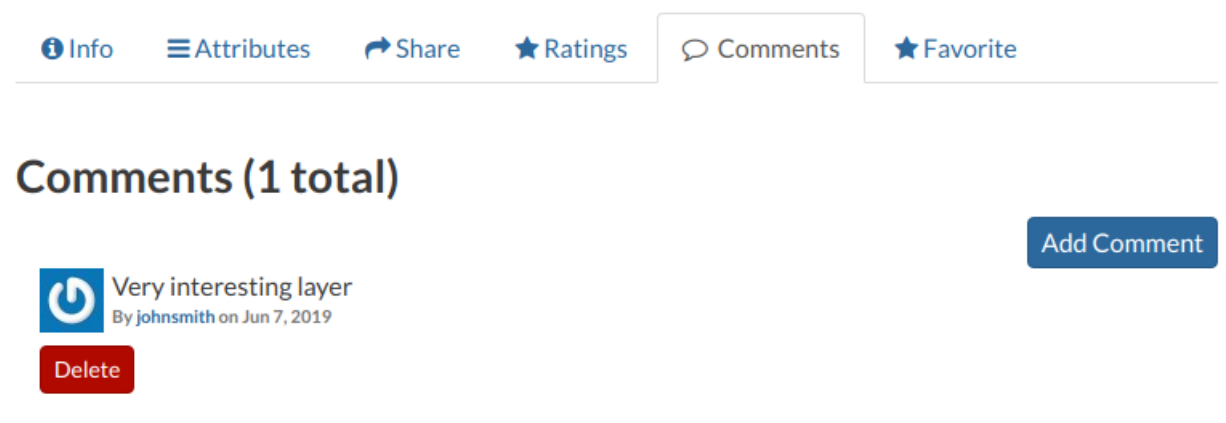

### Comentários da camada

Seu comentário será adicionado ao lado do último comentário já existente. Se você deseja removê-lo, clique no botão vermelho **Excluir**.

Se você deseja essa camada nos seus *Favoritos* (consulte Atualizando o perfil ), abra a guia
 *Favorito* e clique em Adicionar aos Favoritos .

| 1 Info     | EAttributes | A Share | ★ Ratings    |          | <b>★</b> Favorite |
|------------|-------------|---------|--------------|----------|-------------------|
| Favorite   |             |         |              |          |                   |
| Add to Fa  | vorites     |         |              |          |                   |
| Go to Favo | rites       |         |              |          |                   |
|            |             | C       | Sua camada ' | favorita |                   |

## Ferramentas de camada

No lado direito da página da *camada*, existem alguns botões e informações que podem ajudálo a gerenciar sua camada. Este parágrafo abordará apenas as ferramentas que mostram informações de camadas. As *Ferramentas de edição* serão exploradas na seção Edição de camadas .

- através do botão Download Layer , você pode baixar sua camada com algumas opções, consulte Download de camadas ;
- o botão Detalhes de metadados para ver os metadados da camada, consulte Metadados de camadas para ler mais;
- o botão Ferramentas de edição permite acessar muitas ferramentas de edição. Essas funcionalidades serão explicadas na seção Edição de camadas ;
- o botão Visualizar camada abre a camada carregada em um mapa, consulte Informações do mapa para obter mais detalhes;
- o botão Download Metadata) permite baixar os metadados da camada em vários formatos;
- a legenda mostra a que os símbolos e estilos no mapa estão se referindo;
- na seção Mapa usando esta camada, todo o mapa que usa a camada é listado;

- no botão Criar um mapa usando essa camada, o botão Criar um mapa permite criar um mapa do zero usando a camada;
- a seção Adicionar a camada a um mapa existente mostra um menu suspenso no qual estão listados todos os mapas que o usuário pode visualizar. O botão Adicionar ao mapa permite adicionar a camada ao mapa que você selecionou no menu anterior;
- a seção Estilos mostra todos os estilos associados à camada. Clique na caixa de seleção correspondente a um dos estilos listados para aplicar a visualização;

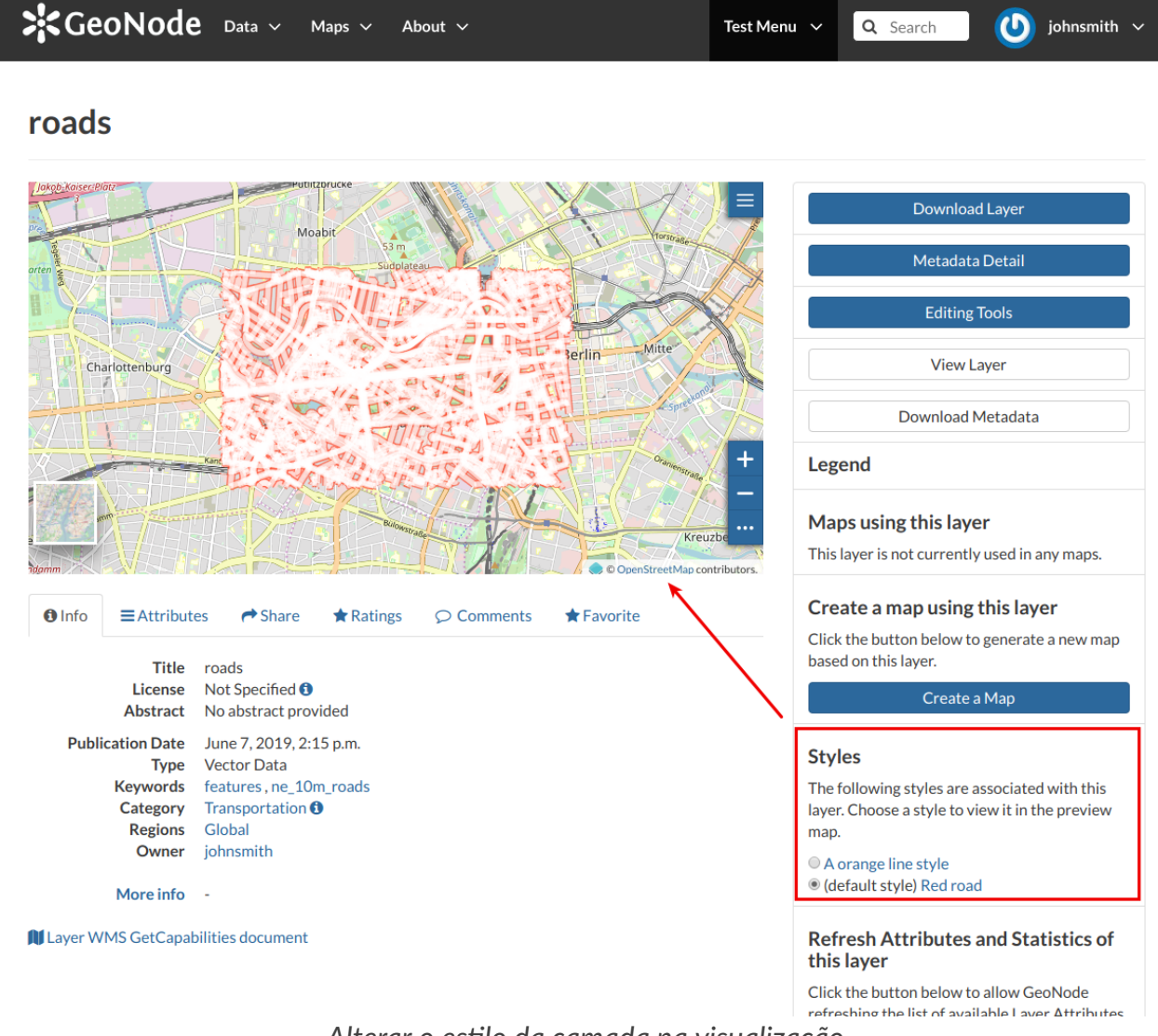

Alterar o estilo da camada na visualização

- na seção Atualizar atributos e estatísticas desta camada, a opção Atualizar atributos e estatísticas permite que o GeoNode atualize a lista de atributos de camada disponíveis. Se a opção 'WPS\_ENABLED' também tiver sido definida no back-end, também recalculará suas estatísticas;
- na seção Limpar o cache do servidor desta camada , o cache vazio da camada lado a lado permite limpar o cache lado a lado dessa camada;
- a seção Sobre mostra a camada Proprietário, o usuário de contato e o autor de metadados.